# Oracle Banking Digital Experience

Retail Peer To Peer Payments User Manual Release 16.1.0.0.0

Part No. E71761-01

March 2016

# ORACLE

Retail Peer to Peer Payments User Manual March 2016

Oracle Financial Services Software Limited Oracle Park Off Western Express Highway Goregaon (East) Mumbai, Maharashtra 400 063 India Worldwide Inquiries: Phone: +91 22 6718 3000 Fax:+91 22 6718 3001 www.oracle.com/financialservices/ Copyright © 2008, 2016, Oracle and/or its affiliates. All rights reserved.

Oracle and Java are registered trademarks of Oracle and/or its affiliates. Other names may be trademarks of their respective owners.

U.S. GOVERNMENT END USERS: Oracle programs, including any operating system, integrated software, any programs installed on the hardware, and/or documentation, delivered to U.S. Government end users are "commercial computer software" pursuant to the applicable Federal Acquisition Regulation and agency-specific supplemental regulations. As such, use, duplication, disclosure, modification, and adaptation of the programs, including any operating system, integrated software, any programs installed on the hardware, and/or documentation, shall be subject to license terms and license restrictions applicable to the programs. No other rights are granted to the U.S. Government.

This software or hardware is developed for general use in a variety of information management applications. It is not developed or intended for use in any inherently dangerous applications, including applications that may create a risk of personal injury. If you use this software or hardware in dangerous applications, then you shall be responsible to take all appropriate failsafe, backup, redundancy, and other measures to ensure its safe use. Oracle Corporation and its affiliates disclaim any liability for any damages caused by use of this software or hardware in dangerous applications.

This software and related documentation are provided under a license agreement containing restrictions on use and disclosure and are protected by intellectual property laws. Except as expressly permitted in your license agreement or allowed by law, you may not use, copy, reproduce, translate, broadcast, modify, license, transmit, distribute, exhibit, perform, publish or display any part, in any form, or by any means. Reverse engineering, disassembly, or decompilation of this software, unless required by law for interoperability, is prohibited.

The information contained herein is subject to change without notice and is not warranted to be error-free. If you find any errors, please report them to us in writing.

This software or hardware and documentation may provide access to or information on content, products and services from third parties. Oracle Corporation and its affiliates are not responsible for and expressly disclaim all warranties of any kind with respect to third-party content, products, and services. Oracle Corporation and its affiliates will not be responsible for any loss, costs, or damages incurred due to your access to or use of third-party content, products, or services.

# **Table of Contents**

| 1.  | Preface                                | 4     |
|-----|----------------------------------------|-------|
| 2.  | Payments                               | 5     |
| 3.  | Money Transfers                        | 6     |
| 4.  | Claim money (through bank website)     | .10   |
| 5.  | Claim money (through link)             | .21   |
| ••• | ······································ | . — . |

# 1. Preface

## 1.1 Intended Audience

This document is intended for the following audience:

- Customers
- Partners

## **1.2 Documentation Accessibility**

For information about Oracle's commitment to accessibility, visit the Oracle Accessibility Program website at <a href="http://www.oracle.com/pls/topic/lookup?ctx=acc&id=docacc">http://www.oracle.com/pls/topic/lookup?ctx=acc&id=docacc</a>.

# **1.3 Access to Oracle Support**

Oracle customers have access to electronic support through My Oracle Support. For information, visit

http://www.oracle.com/pls/topic/lookup?ctx=acc&id=info\_or visit

http://www.oracle.com/pls/topic/lookup?ctx=acc&id=trs if you are hearing impaired.

## 1.4 Structure

This manual is organized into the following categories:

*Preface* gives information on the intended audience. It also describes the overall structure of the User Manual.

The subsequent chapters provide information on transactions covered in the User Manual.

Each transaction is explained in the following manner:

- Introduction to the transaction
- Screenshots of the transaction

The images of screens used in this user manual are for illustrative purpose only, to provide improved understanding of the functionality; actual screens that appear in the application may vary based on selected browser and theme.

• Procedure containing steps to complete the transaction- The mandatory and conditional fields of the transaction are explained in the procedure.

If a transaction contains multiple procedures, each procedure is explained. If some functionality is present in many transactions, this functionality is explained separately.

# 1.5 Related Information Sources

For more information on Oracle Banking Digital Experience Release 16.1.0.0.0, refer to the following documents:

- Oracle Banking Digital Experience Licensing Guide
- Oracle Banking Digital Experience Installation Manuals

# 2. Payments

Customers have various payments required to be done in day to day life. This requires customer to transfer money from one account to another account of an individual. The transfer of money could be towards payment of fees, payment of daily utility bills, payment towards booking of vacation trips, hotel reservations, salary payment of individuals etc.

Application simplifies the customer requirement to transfer funds from one bank account to another through digital banking. The user can transfer funds to his own or any other account within the same bank or to any account outside the bank through the wide range of payment features available in application.

Application also supports a facility of interfacing with the third party interface for customer payments.

# 3. Money Transfers

Transfer Money enables the user to initiate payment from his bank account to any other bank account without visiting the bank enjoying from the ease of his home through digital banking. Payments are categorized on the basis transfer to account within the bank, outside the bank and beyond geographical boundaries. When the transfer is to an account within the bank it is an internal transfer. Transfer to an account outside the bank, but within the country is called a Domestic transfer. A transfer to an account outside the country is called an International payment. This categorization takes places when a customer saves the payee bank account details during payee maintenance.

The customer can initiate a money transfer when the payee to whom transfers are required to be made are registered in the system.

Application provides a one solution to the customer through Transfer Money to cater their requirement of different types of payments. The customer has provided a single screen of Transfer money for their internal, domestic or international payments.

Transfer money allows the user to make payments:

- To Existing Payees
- To New Payees
- To its own account

Transfer to new payees is done using the payee's email id or the mobile number.

#### How to reach here:

Payments Dashboard > Transfer Money card > Transfer Money

## 3.1 Transfer Money - New Payee

Using this option you can transfer funds from your account to payee account within the bank, within the country or outside the country. The funds transfer is done through peer to peer if payee is not added. You can also maintain payee contact details like email address /mobile number.

#### To transfer the money to new payee:

1. In the Transfer To field, select the New Payee option.

| Transfer | Money - | New Payee |
|----------|---------|-----------|
|----------|---------|-----------|

| $\leftarrow$ | - Transfer Money |                                            |                    |             | • |
|--------------|------------------|--------------------------------------------|--------------------|-------------|---|
| Transfer To  | )                | Existing Payee                             | New Payee          | My Accounts |   |
| Transfer Vi  | а                | Email/Mobile                               |                    | ~           |   |
| Email/Mol    | oile             | ShahSunil@gmail.com                        |                    |             |   |
| Amount       |                  | INR ∨ ₹2,00                                | 0.00               |             |   |
| Transfer Fr  | om               | XXXXXXXXXXXXXX00<br>Balance: -£4,995,500,7 | <b>13</b><br>88,49 | ×           |   |
| Note         |                  | 40 characters left                         |                    |             |   |
|              | Cancel           |                                            | Transfer           |             |   |

| Field Name                                                                        | Description                                        |  |  |
|-----------------------------------------------------------------------------------|----------------------------------------------------|--|--|
| Transfer to                                                                       | Payee to which transfer needs to be done.          |  |  |
|                                                                                   | The options are:                                   |  |  |
|                                                                                   | Existing Payee                                     |  |  |
|                                                                                   | New Payee                                          |  |  |
|                                                                                   | My Accounts (User's own account)                   |  |  |
| Transfer Via                                                                      | Type of mode to be selected to transfer the funds. |  |  |
|                                                                                   | The options are:                                   |  |  |
|                                                                                   | Email/ Mobile                                      |  |  |
|                                                                                   | Bank Account                                       |  |  |
| Below field appears if you select Bank Account option in the Transfer Via list.   |                                                    |  |  |
| Bank Account Option to add new payee having bank account.                         |                                                    |  |  |
| Below fields appears if you select Email/ Mobile option in the Transfer Via list. |                                                    |  |  |

| Field Name     | Description                                                            |  |  |  |
|----------------|------------------------------------------------------------------------|--|--|--|
| Email / Mobile | Email ID or mobile number of the payee to initiate the money transfer. |  |  |  |
| Amount         | Amount to be transferred.                                              |  |  |  |
| Transfer From  | Source account from which the fund is to be transferred.               |  |  |  |
| Balance        | Net balance in the selected account.                                   |  |  |  |
| Note           | Narration entered by the user for the transaction.                     |  |  |  |

- 2. From the **Transfer Via** list, select the type of payee.
  - a. If you select Email or Mobile option:
    - i. In the **Email /Mobile** field, enter the email id or mobile number of the recipient.
    - ii. In the Amount field, enter the transfer amount.
    - iii. From the Transfer From account list, select the appropriate account.
  - b. If you select Bank Account option:
    - i. To add new payee having bank account, click Add Bank Account. The Add Payee screen appears.

#### Note: For more information about add recipient, click Add Payee.

- ii. Add the bank account details of the payee and then continue to transfer in Add Payee screen.
- 3. Click **Transfer**.
- The Review screen appears. Verify the details, and click Confirm. OR Click Cancel to cancel the transaction.
- 5. The **Verification** screen appears if transaction is configured for OTP validation. For more information click <u>here</u>.
- 6. The success message appears, along with the reference number.

#### Success Message

| Transfer Money                                                  |  |
|-----------------------------------------------------------------|--|
|                                                                 |  |
|                                                                 |  |
|                                                                 |  |
| Successful!                                                     |  |
| Transfer of £10.00 has been made to 1236547890                  |  |
| Reference Number 104POUP14070F68C - Security Code<br>9158252859 |  |
| Save 1236547890 to your Payee list?                             |  |
| Existing Payee New Payee                                        |  |
| Done                                                            |  |

#### OR

Click **Existing Payee** to save the email id or mobile number to existing payee list. OR

Click **New Payee** to save the email id or mobile number to new payee list. OR

Click **Done** to complete the transaction.

# <u>FAQs</u>

#### Can I transfer funds to my mortgage or loan account held in another bank?

Yes, you can transfer the funds to your mortgage or loan account in another bank.

#### How do I know my payee received their funds?

Whenever payments transaction completed successfully, a contract number or a reference number will get generated. You will also receive an alert on your registered email id or mobile number.

#### Can I set a future date for a fund transfer?

You can set a future date for up to a month from the date of transaction. Account will be debited on the value date/effective date of transfer.

# 4. Claim money (through bank website)

Claim money is a step ahead of age old ways of receiving money by depositing a cheque in its own bank account or by providing its account number to the remitter and then awaiting the money. Application provides this exclusive and unique feature to receive money in below two options:

- Receive money through bank website
- Receive money through link

## 4.1 Receive Money through bank website

Customer logs on to the bank website and claims the money. Following are the steps to receive the payment:

- Enter the email/ mobile number, and security code.
- Sign In: user can be existing or new user
- Validation

To receive money:

#### Step 1 of 3: Sign In

| $\leftarrow$ |                               | Claim Mo                 | oney        |  |
|--------------|-------------------------------|--------------------------|-------------|--|
|              | <b>⊙</b><br>Security code     | Details                  | Validation  |  |
|              | Email/Mobile<br>Security Code | 1234567890<br>3590502251 |             |  |
|              | Existing Cu                   | stomer                   | New to Bank |  |

| Field Name           | Description                                                         |
|----------------------|---------------------------------------------------------------------|
| Sign In              |                                                                     |
| Email/ Mobile number | Email validation for email and mobile number validation for mobile. |
| Enter Security Code  | Security code as provided by the sender of funds.                   |
|                      | Note: Receiver gets the security code from the Sender.              |

| Field Name | Description                |
|------------|----------------------------|
| Sign In as | Option to select the user. |
|            | The options are:           |
|            | New User                   |

- Existing User
- 1. In the **Email/ Mobile number** field, enter the Email validation for email or mobile number validation for mobile.
- 2. In the **Enter security code** field, enter the security code as provided by the sender of funds.
- 3. In the **Sign In as** field, select the appropriate user. If you select **New User** option: **Step 2 of 3: Details**

#### Step 2 of 3: Details (New User)

| Field Name          | Description                                                                  |
|---------------------|------------------------------------------------------------------------------|
| Registration        |                                                                              |
| First Name          | First name of the receiver.                                                  |
| Last Name           | Last name of the receiver.                                                   |
| User ID             | Email id / mobile number as the user id for the receiver.                    |
|                     | <b>Note:</b> This field is enabled if the payment received in mobile number. |
| Password            | Password to set as the login password.                                       |
|                     | Note: Click 🙆 to read the hidden password.                                   |
| Confirm<br>Password | Re type the Password                                                         |

| $\leftarrow$ | (                                            | Claim Money                            |
|--------------|----------------------------------------------|----------------------------------------|
|              | Security code                                | Details Validation<br>Registration     |
|              | First Name<br>Last Name<br>Email<br>Password | sunil<br>kamat<br>sunilkamat@gmail.com |
|              | Confirm Password                             |                                        |
|              | Cancel                                       | Submit                                 |

#### Step 2 of 3: Details (New User)

- a. In the First Name field, enter the first name of the receiver.
- b. In the Last Name field, enter the last name of the receiver.
- c. If the payment received in mobile number, in the **User ID** field, enter the mobile number as the user id for the receiver.
- d. In the **Password** field, enter the password to set as the login password.
- e. In the Confirm Password field, re-enter the password to confirm.
- f. Click Submit.

OR Click **Cancel** to cancel the transaction.

The success message of user creation appears. Click **Done**.

#### **User Creation**

| $\leftarrow$ | Claim Money                                          |  |
|--------------|------------------------------------------------------|--|
|              |                                                      |  |
|              | Security code Details Validation                     |  |
|              | Account Information                                  |  |
|              | User created successfully. Please Login to continue. |  |
|              | Done                                                 |  |
|              |                                                      |  |
|              |                                                      |  |

g. Logged on to bank url.

## Logging to Bank URL

| $\leftarrow$                                | Login | ? |
|---------------------------------------------|-------|---|
| Username<br>sunil.kamat@gma<br>Password<br> |       |   |
|                                             |       |   |

- h. In the Username field, enter Username.
- i. In the **Password** field, enter the login password.
- j. Click Login.
- k. The user details appears in the Step 2 of 3: Details

| Field Description   |                                                                                               |  |  |
|---------------------|-----------------------------------------------------------------------------------------------|--|--|
| Field Name          | Description                                                                                   |  |  |
| Registration        |                                                                                               |  |  |
| First Name          | First name of the receiver.                                                                   |  |  |
| Last Name           | Last name of the receiver.                                                                    |  |  |
| User ID             | Email id / mobile number as the user id for the receiver.                                     |  |  |
|                     | <b>Note:</b> This field is enabled if the payment received in mobile number.                  |  |  |
| Password            | Password to set as the login password.                                                        |  |  |
|                     | Note: Click 🙆 to read the hidden password.                                                    |  |  |
| Account Information | on                                                                                            |  |  |
| Account with        | Account belongs within the same bank or other bank.                                           |  |  |
|                     | The options are.                                                                              |  |  |
|                     | Other Bonk - Whether to transfer the funde to its other                                       |  |  |
|                     | <ul> <li>Other Bank – whether to transfer the funds to its other<br/>bank account.</li> </ul> |  |  |
| Account Number      | Account number to receive the funds.                                                          |  |  |
| Branch              | Branch to which the account belongs.                                                          |  |  |
|                     | This field appears if you select the <b>This Bank</b> option in <b>Account with</b> field.    |  |  |
| Account Name        | Name of the account.                                                                          |  |  |
|                     | This field appears if you select the <b>Other Bank</b> option in <b>Account</b> with field.   |  |  |
| IFSC code           | IFSC code of the receiver's bank.                                                             |  |  |
|                     | This field appears if you select the <b>Other Bank</b> option in <b>Account</b> with field.   |  |  |

| User | Details |
|------|---------|
|------|---------|

| $\leftarrow$ | F                 | Receive payment      | - |
|--------------|-------------------|----------------------|---|
|              | Security code     | Details Success      |   |
|              |                   | Account Information  |   |
|              | <b>First Name</b> | sunil                |   |
|              | Last Name         | kamat                |   |
|              | Email             | sunilkamat@gmail.com |   |
|              | Account with      | This Bank Other Bank |   |
|              | Account Number    | 00005155015          |   |
|              | Account Name      | Sunil                |   |
|              | IFSC Code         | BKID0006066          |   |
|              | Canc              | el Submit            |   |
|              |                   |                      |   |

- I. In the Account with field, select the appropriate option.
  - i. If account belongs within the This Bank:

- 1. In the **Account Number** field, enter the account number to receive the funds.
- 2. From the **Branch** list, select the appropriate branch to which the account belongs.
- ii. If account belongs within the Other Bank:
  - 1. In the **Account Number** field, enter the account number to receive the funds.
  - In the IFSC Code filed, enter the bank code. Click Verify to validate the bank code. OR

Select the **IFSC code** from the lookup. The bank details appear based on the bank code selected.

m. Click Submit. The Account Information appears.

OR Click **Cancel** to cancel the transaction.

| $\leftarrow$ | Receive payment               |  |  |  |
|--------------|-------------------------------|--|--|--|
|              | Security code Details Success |  |  |  |
|              | Account Information           |  |  |  |
|              | Transfer To 002365230         |  |  |  |
|              | Cancel Submit                 |  |  |  |

- n. From the **Transfer to** list, select the appropriate account to receive the funds.
- o. Click Submit. OR

Click Cancel to cancel the transaction.

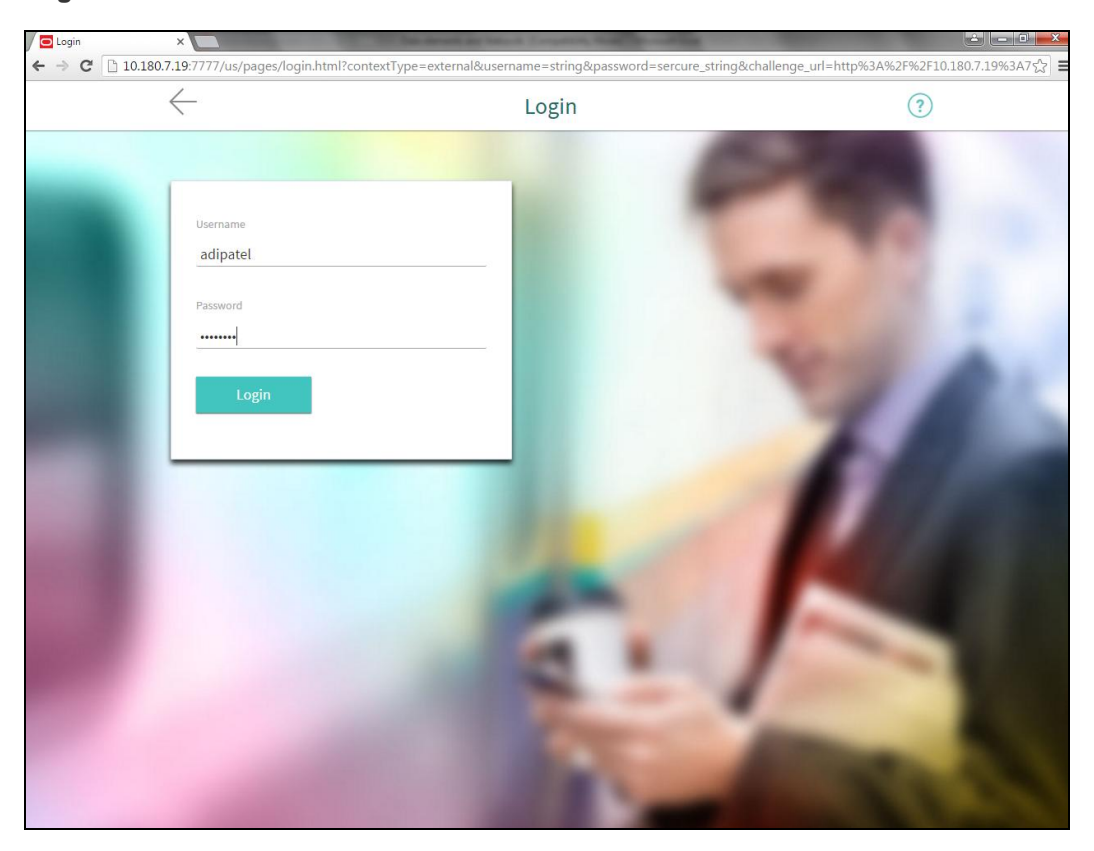

If you select Existing User option: Step 2 of 3: Login Login Screen

- a. In the **Registered Email/ Mobile number** field, enter the Email validation for email or mobile number validation for mobile.
- b. In the **Password** field, enter the login password.
- c. Click Login. OR Click Cancel to cancel the transaction.
- d. Step 2 of 3: Details (Existing User)

| Field Name | Description                                                                                             |
|------------|----------------------------------------------------------------------------------------------------|
| First Name | First name of the receiver.                                                                             |
| Last Name  | Last name of the receiver.                                                                              |
| User ID    | Registered Email/ Mobile number.<br>Email validation for email and mobile number validation for mobile. |
| Password   | Password to set as the login password.                                                                  |

| Field Name        | Description                                                                                                    |
|-------------------|----------------------------------------------------------------------------------------------------|
|                   | Note: Click ( to read the hidden password.                                                                                         |
| Account Informati | on                                                                                                    |
| Account with      | Account belongs within the same bank or other bank.                                                                                |
|                   | The options are.                                                                                                    |
|                   | This Bank– Whether to credit the money to this bank                                                                                |
|                   | <ul> <li>Other Bank– Whether to transfer the funds to its other<br/>bank account.</li> </ul>                                       |
| Account Number    | Account number to receive the funds.                                                                                               |
| Branch            | Branch to which the account belongs.<br>This field appears if you select the <b>This Bank</b> option in <b>Account with</b> field. |
| Account Name      | Name of the account.                                                                                                    |
|                   | This field appears if you select the <b>Other Bank</b> option in <b>Account</b> with field.                                        |
| IFSC code         | IFSC code of the receiver's bank.                                                                                                  |
|                   | This field appears if you select the <b>Other Bank</b> option in <b>Account</b> with field.                                        |
| Account Informati | on                                                                                                    |
| Transfer to       | Account where the funds will be received.                                                                                          |

| $\leftarrow$ | Ā              | Receive payment      |  |  |
|--------------|----------------|----------------------|--|--|
|              | Security code  | O<br>Details Success |  |  |
|              |                | Account Information  |  |  |
|              | First Name     | Ashok                |  |  |
|              | Last Name      | Jain                 |  |  |
|              | Email          | AshokJ               |  |  |
|              | Account with   | This Bank Other Bank |  |  |
|              | Account Number | 002365230            |  |  |
|              | Account Name   | Ashok                |  |  |
|              | IFSC Code      | BKID0006066          |  |  |
|              | Cance          | el Submit            |  |  |
|              |                |                      |  |  |

#### **Receive Payment- Details (Existing User)**

e. Click **Submit**. The Account Information appears. OR Click **Cancel** to cancel the transaction.

| $\leftarrow$ | Receive payment               |  |  |  |
|--------------|-------------------------------|--|--|--|
|              | Security code Details Success |  |  |  |
|              | Account Information           |  |  |  |
|              | Transfer To 159753258         |  |  |  |
|              | Cancel Submit                 |  |  |  |
|              |                               |  |  |  |

- f. From the **Transfer to** list, select the appropriate account to receive the funds.
- g. Click Submit. OR Click Cancel to cancel the transaction.
- 4. Step 3 of 3: Validation The success message appears.

User Manual Oracle Banking Digital Experience Retail Peer To Peer Payments

#### Success Message

| $\leftarrow$ | Receive payment                               | 2 |
|--------------|-----------------------------------------------|---|
|              | Security code Details Success                 |   |
|              |                                               |   |
|              | Successful                                    |   |
|              | Funds Transferred to 00005155015 successfully |   |
|              | Done                                          |   |

# 5. Claim money (through link)

Claim money is a step ahead of age old ways of receiving money by depositing a cheque in its own bank account or by providing its account number to the remitter and then awaiting the money. Application provides this exclusive and unique feature to receive money in below two options:

- Receive money through bank website
- Receive money through link

## 5.1 Receive Money through link

Receiver gets P2P Transfer Receiver Alert mail which includes the link to claim the money.

#### Email alert for claim money

| P2PTransfer Receiver Alert                                                                                                    |  |
|----------------------------------------------------------------------------------------------------|--|
| digital-devops_in                                                                                                    |  |
| Sent: Wed 3/30/2016 12:35 PM                                                                                                    |  |
| To: Seema Sen                                                                                                    |  |
| Dear Customer,                                                                                                    |  |
| You have received a payment of amount GBP 12.00 from ADITYA P.Please visit<br>http://mum00apu.in.oracle.com:7778/us/pages/claim-payment.html to claim the amount. |  |
| Regards                                                                                                    |  |
| Customer Service - #BankName#                                                                                                    |  |
|                                                                                                    |  |
|                                                                                                    |  |
|                                                                                                    |  |

Click the link to claim the money and follow the below steps to receive the payment:

- Enter the security code.
- Sign In: user can be existing or new user
- Validation

#### To receive money:

| Step I of S. Sign in | Step | 1 | of | 3: | Sign | In |
|----------------------|------|---|----|----|------|----|
|----------------------|------|---|----|----|------|----|

| $\leftarrow$ |                               | Claim Mor                | ney         |  |
|--------------|-------------------------------|--------------------------|-------------|--|
|              | <b>⊘</b><br>Security code     | Details                  | Validation  |  |
|              | Email/Mobile<br>Security Code | 1234567890<br>3590502251 |             |  |
|              | Existing Cu                   | stomer                   | New to Bank |  |

#### **Field Description**

| Field Name             | Description                                                         |  |  |
|------------------------|---------------------------------------------------------------------|--|--|
| Sign In                |                                                                     |  |  |
| Email/ Mobile number   | Email validation for email and mobile number validation for mobile. |  |  |
| Enter Security Code    | Security code as provided by the sender of funds.                   |  |  |
|                        | Note: Receiver gets the security code from the Sender.              |  |  |
| Sign In as             | Option to select the user.<br>The options are:<br>• New User        |  |  |
|                        | Existing User                                                       |  |  |
| In the Email/ Mobile n | umber field, enter the Email validation for email or mobile number  |  |  |

- 1. In the **Email/ Mobile number** field, enter the Email validation for email or mobile number validation for mobile.
- 2. In the **Enter security code** field, enter the security code as provided by the sender of funds.
- 3. In the **Sign In as** field, select the appropriate user. If you select **New User** option: **Step 2 of 3: Details**

Step 2 of 3: Details (New User)

| Field Name          | Description                                                                  |
|---------------------|------------------------------------------------------------------------------|
| Registration        |                                                                              |
| First Name          | First name of the receiver.                                                  |
| Last Name           | Last name of the receiver.                                                   |
| User ID             | Email id / mobile number as the user id for the receiver.                    |
|                     | <b>Note:</b> This field is enabled if the payment received in mobile number. |
| Password            | Password to set as the login password.                                       |
|                     | Note: Click 🧆 to read the hidden password.                                   |
| Confirm<br>Password | Re type the Password                                                         |

#### Step 2 of 3: Details (New User)

| $\leftarrow$ | (                | Claim Money             |
|--------------|------------------|-------------------------|
|              | Security code    | O<br>Details Validation |
|              |                  | Registration            |
| F            | irst Name        | sunil                   |
| L            | .ast Name        | kamat                   |
| E            | mail             | sunilkamat@gmail.com    |
| F            | assword          |                         |
|              | Confirm Password |                         |
|              | Cancel           | Submit                  |
|              |                  |                         |

- a. In the First Name field, enter the first name of the receiver.
- b. In the Last Name field, enter the last name of the receiver.
- c. If the payment received in mobile number, in the **User ID** field, enter the mobile number as the user id for the receiver.

- d. In the **Password** field, enter the password to set as the login password.
- e. In the Confirm Password field, re-enter the password to confirm.
- f. Click Submit.

OR

Click Cancel to cancel the transaction.

The success message of user creation appears. Click **Done**.

#### **User Creation**

| $\leftarrow$ | Claim Money                                          | • |
|--------------|------------------------------------------------------|---|
|              | Security code Details Validation                     |   |
|              | Account Information                                  |   |
|              | User created successfully. Please Login to continue. |   |
|              | Done                                                 |   |
|              |                                                      |   |

g. Logged on to bank url.

#### Logging to Bank URL

| $\leftarrow$                           | Login       | (?) |
|----------------------------------------|-------------|-----|
| Username<br>sunii.kama<br>Password<br> | t@gmail.com |     |
|                                        |             |     |

- h. In the Username field, enter Username.
- i. In the **Password** field, enter the login password.
- j. Click Login.
- k. The user details appears in the Step 2 of 3: Details

#### **Field Description**

| Field Name   | Description                                                                  |  |  |
|--------------|------------------------------------------------------------------------------|--|--|
| Registration |                                                                              |  |  |
| First Name   | First name of the receiver.                                                  |  |  |
| Last Name    | Last name of the receiver.                                                   |  |  |
| User ID      | Email id / mobile number as the user id for the receiver.                    |  |  |
|              | <b>Note:</b> This field is enabled if the payment received in mobile number. |  |  |
| Password     | Password to set as the login password.                                       |  |  |
|              | Note: Click 🞯 to read the hidden password.                                   |  |  |
|              |                                                                              |  |  |

### **Account Information**

| Field Name     | Description                                                                                  |
|----------------|----------------------------------------------------------------------------------------------|
| Account with   | Account belongs within the same bank or other bank.                                          |
|                | The options are:                                                                             |
|                | This Bank– Whether to credit the money to this bank                                          |
|                | <ul> <li>Other Bank– Whether to transfer the funds to its other<br/>bank account.</li> </ul> |
| Account Number | Account number to receive the funds.                                                         |
| Branch         | Branch to which the account belongs.                                                         |
|                | This field appears if you select the <b>This Bank</b> option in <b>Account with</b> field.   |
| Account Name   | Name of the account.                                                                         |
|                | This field appears if you select the <b>Other Bank</b> option in <b>Account</b> with field.  |
| IFSC code      | IFSC code of the receiver's bank.                                                            |
|                | This field appears if you select the Other Bank option in Account with field                 |

#### **User Details**

| $\leftarrow$ | Receive payment                   |          |
|--------------|-----------------------------------|----------|
|              | Security code Details Succ        | )<br>ess |
|              | Account Information               |          |
|              | First Name <u>sunil</u>           |          |
|              | Last Name kamat                   |          |
|              | Email sunilkamat@gmail.com        |          |
|              | Account with This Bank Other Bank |          |
|              | Account Number 00005155015        |          |
|              | Account Name Sunil                |          |
|              | IFSC Code BKID0006066             |          |
|              | Cancel Submit                     |          |
|              |                                   |          |

- I. In the Account with field, select the appropriate option.
  - i. If account belongs within the This Bank:
    - 1. In the **Account Number** field, enter the account number to receive the funds.
    - 2. From the **Branch** list, select the appropriate branch to which the account belongs.
  - ii. If account belongs within the Other Bank:
    - 1. In the **Account Number** field, enter the account number to receive the funds.
    - In the IFSC Code filed, enter the bank code. Click Verify to validate the bank code. OR
      - Select the **IFSC code** from the lookup. The bank details appear based on the bank code selected.
- m. Click **Submit**. The Account Information appears. OR

Click **Cancel** to cancel the transaction.

| $\leftarrow$ | Receive payment               | •• |
|--------------|-------------------------------|----|
|              | Security code Details Success |    |
|              | Account Information           |    |
|              | Transfer To 002365230         |    |
|              | Cancel Submit                 |    |
|              |                               |    |

- n. From the **Transfer to** list, select the appropriate account to receive the funds.
- OR
   Click Cancel to cancel the transaction.

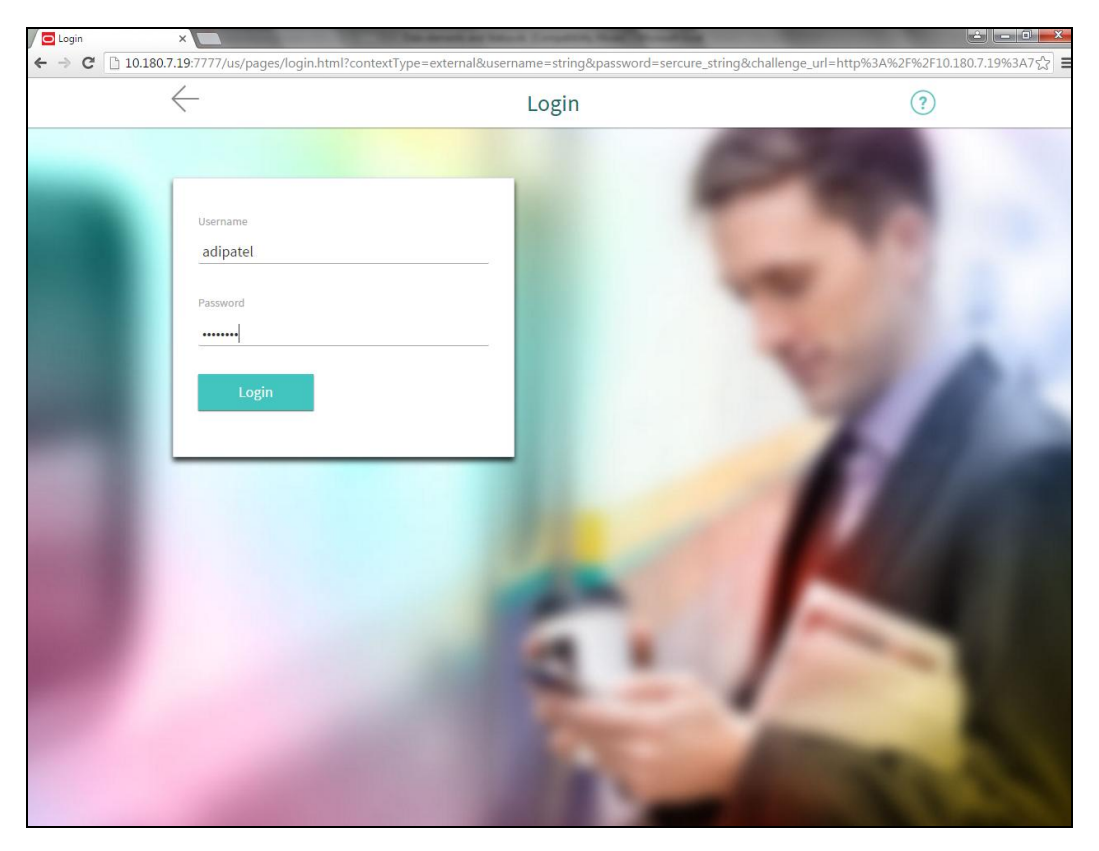

If you select Existing User option: Step 2 of 3: Login Login Screen

- a. In the **Registered Email/ Mobile number** field, enter the Email validation for email or mobile number validation for mobile.
- b. In the **Password** field, enter the login password.
- c. Click Login. OR Click Cancel to cancel the transaction.
- d. Step 2 of 3: Details (Existing User)

| Field Name | Description                                                                                             |
|------------|----------------------------------------------------------------------------------------------------|
| First Name | First name of the receiver.                                                                             |
| Last Name  | Last name of the receiver.                                                                              |
| User ID    | Registered Email/ Mobile number.<br>Email validation for email and mobile number validation for mobile. |
| Password   | Password to set as the login password.                                                                  |

| Field Name          | Description                                                                                                    |  |  |  |
|---------------------|----------------------------------------------------------------------------------------------------|--|--|--|
|                     | Note: Click ( to read the hidden password.                                                                                         |  |  |  |
| Account Information |                                                                                                    |  |  |  |
| Account with        | Account belongs within the same bank or other bank.                                                                                |  |  |  |
|                     | The options are:                                                                                                    |  |  |  |
|                     | This Bank– Whether to credit the money to this bank                                                                                |  |  |  |
|                     | <ul> <li>Other Bank– Whether to transfer the funds to its other<br/>bank account.</li> </ul>                                       |  |  |  |
| Account Number      | Account number to receive the funds.                                                                                               |  |  |  |
| Branch              | Branch to which the account belongs.<br>This field appears if you select the <b>This Bank</b> option in <b>Account with</b> field. |  |  |  |
| Account Name        | Name of the account.                                                                                                    |  |  |  |
|                     | This field appears if you select the <b>Other Bank</b> option in <b>Account</b> with field.                                        |  |  |  |
| IFSC code           | IFSC code of the receiver's bank.                                                                                                  |  |  |  |
|                     | This field appears if you select the <b>Other Bank</b> option in <b>Account</b> with field.                                        |  |  |  |
| Account Information |                                                                                                    |  |  |  |
| Transfer to         | Account where the funds will be received.                                                                                          |  |  |  |

| $\leftarrow$ | F              | Receive payment      | - |
|--------------|----------------|----------------------|---|
|              | Security code  | O<br>Details Success |   |
|              |                | Account Information  |   |
|              | First Name     | Ashok                |   |
|              | Last Name      | Jain                 |   |
|              | Email          | AshokJ               |   |
|              | Account with   | This Bank Other Bank |   |
|              | Account Number | 002365230            |   |
|              | Account Name   | Ashok                |   |
|              | IFSC Code      | BKID0006066          |   |
|              | Cance          | el Submit            |   |
|              |                |                      |   |

#### **Receive Payment- Details (Existing User)**

e. Click **Submit**. The Account Information appears. OR Click **Cancel** to cancel the transaction.

| $\leftarrow$ | Receive payment               |  |
|--------------|-------------------------------|--|
|              | Security code Details Success |  |
|              | Account Information           |  |
|              | Transfer To 159753258         |  |
|              | Cancel Submit                 |  |
|              |                               |  |

- f. From the **Transfer to** list, select the appropriate account to receive the funds.
- g. Click **Submit**. OR Click **Cancel** to cancel the transaction.
- 4. Step 3 of 3: Validation The success message appears.

User Manual Oracle Banking Digital Experience Retail Peer To Peer Payments

#### Success Message

| $\leftarrow$ | Receive payment                               |  |
|--------------|-----------------------------------------------|--|
|              | Security code Details Success                 |  |
|              |                                               |  |
|              | Successful                                    |  |
|              | Funds Transferred to 00005155015 successfully |  |
|              | Done                                          |  |

#### **ONE TIME PASSWORD**

One Time Password is a unique code that can be used only once. It is mandatory, if configured. A verification code is sent to your registered mobile number or email ID of the account holder. You have to enter the received code to complete the process. You can use Resend Code, to receive the code (if not received or expired).

#### For OTP verification:

 In the Verification Code field, enter the code as received. OR Click Resend Code, if you wish to receive the verification code again or your verification code got expired

#### **Field Description**

| Field Name        | Description                                                                  |
|-------------------|------------------------------------------------------------------------------|
| Verification Code | The code sent to the customer to their registered email id or mobile number. |

2. Click **Submit**. The success message appears.

# <u>FAQ</u>

#### Why is there a need for a One-Time Password (OTP)?

A OTP helps to protect against online fraud. It is a secure way to authenticate whether a customer who is making an online transaction is the rightful owner of the credit / debit card being used.

#### When do I key in the OTP and how do I receive the OTP?

When you make an online transaction using your credit/debit card. This OTP will be sent to your mobile phone via SMS or email.